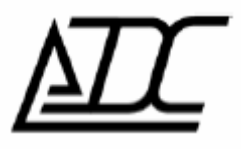

**Программа «GSM-шлюз» (сервер).** Версия v. 0.3 (сент. 2012)

АДС, г. Пермь.

## 1. Назначение.

Программа «GSM-шлюз» предназначена для коммутации и передачи данных между присоединенными к ней клиентами: gsm модемами(присоединенными к модемам устройствами) с одной стороны и программными клиентами «UGP\_Config» с другой стороны.

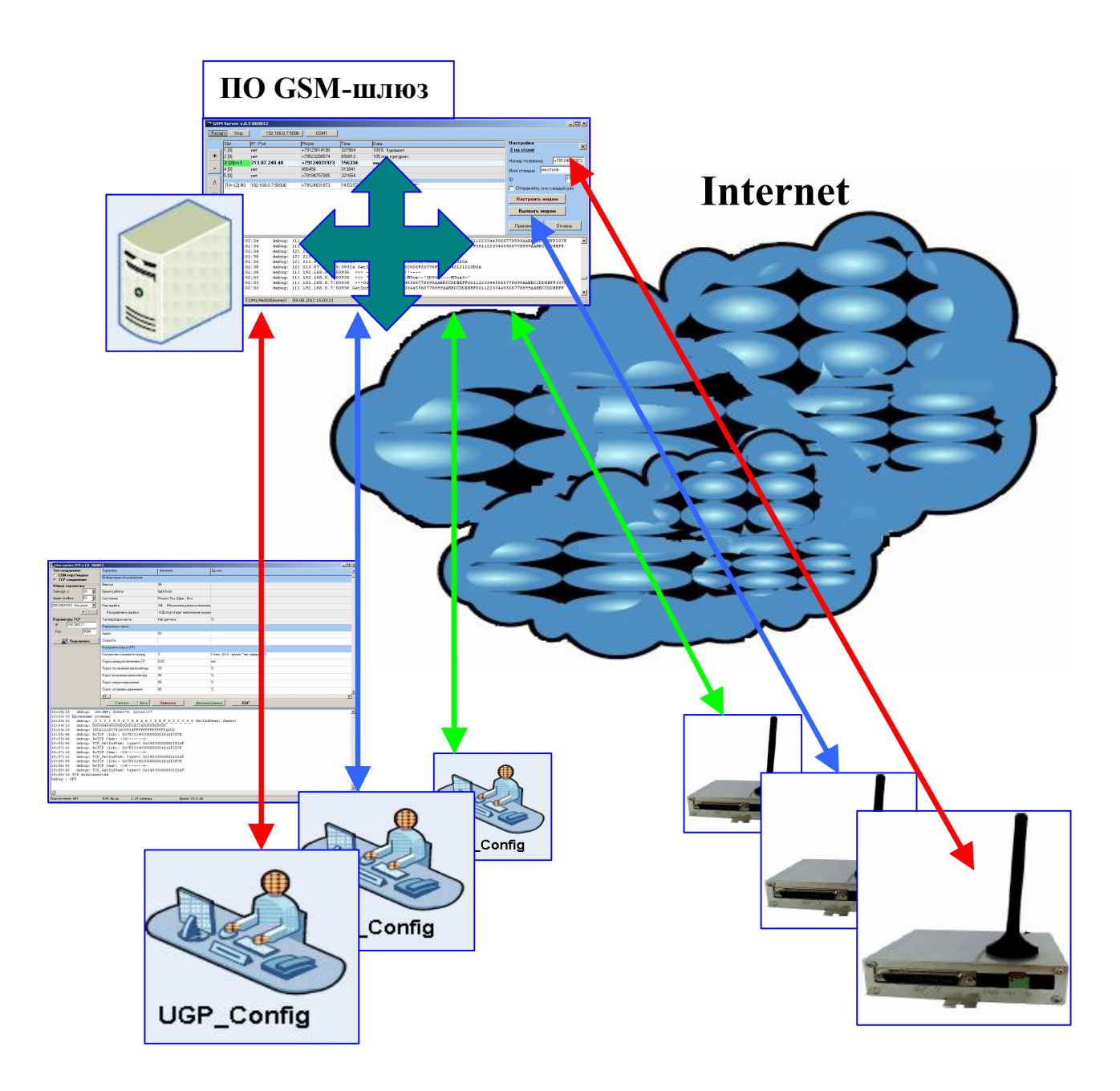

## 2. Инструкция по быстрому запуску и настройке ПО.

## 1. Запустить ПО шлюз GSM (Serv\_GSM.exe)

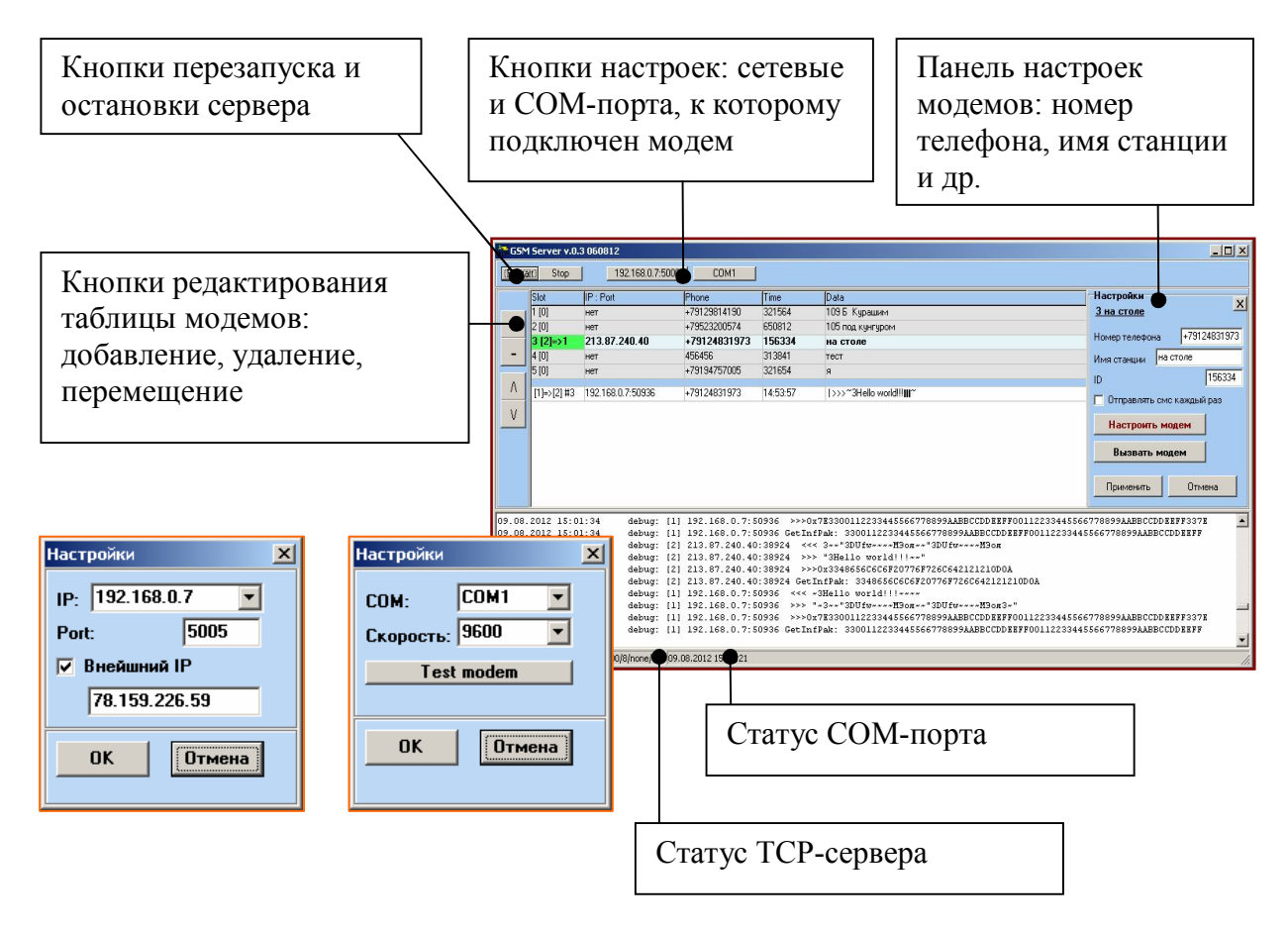

2. Нажать кнопку **«COM»**, затем «Test modem». Произойдет отправка АТ-команды модему. Если настройки правильные и модем ответил, появится окно об успешности выполнения.

В противном случае через 5 секунд появится окно с ошибкой. Проверьте соединение с модемом, номер СОМ-порта в операционной системе, скорость обмена.

3. Если ПО gsm-шлюз запущен на компьютере с прямым выходом в интернет («белым» IP), галочка «Внешний IP» должна быть снята. Если ПО gsm-шлюз запущен на компьютере за Firewall-ом/шлюзом, нужно указать внешний IP этого шлюза.

4. Нажать кнопку «+» добавить модем в таблицу модемов. Заполнить поля: номер телефона, имя станции.

5. Нажать настроить модем. Далее в открывшемся окне нажать «**Отправить**». Дождаться успешной отправки двух смс. Для второй смс выбрать настройки в зависимости от оператора. Закрыть окно.

6. Включить/выключить опцию «Отправлять смс каждый раз». Данная опция предназначена для модемов, не поддерживающих постоянное соединение (либо, если такое соединение не требуется). При установленной «галочке» будет отправляться смс для модема при каждом подключении клиентов к серверу. После работы с данным модемом соединение будет разрываться.

7. Нажать кнопку «Вызвать модем». После того как модем соединился с сервером и «сообщил» свой ID, в таблице модемов «загорится» ячейка темно-зеленым цветом.

8. Повторить пункты 4..7 для всех модемов.

9. Сервер и модемы готов к работе.

## 3. Пример установки сервера за Firewall/Nat

Если ПО gsm-шлюз запущен на компьютере за Firewall-ом/шлюзом, нужно установить галочку «Внешний IP» и указать IP этого шлюза. При этом на Firewall рабочий порт ПО gsm-шлюз должен быть открыт на подключение из Интернет (Port mapping).

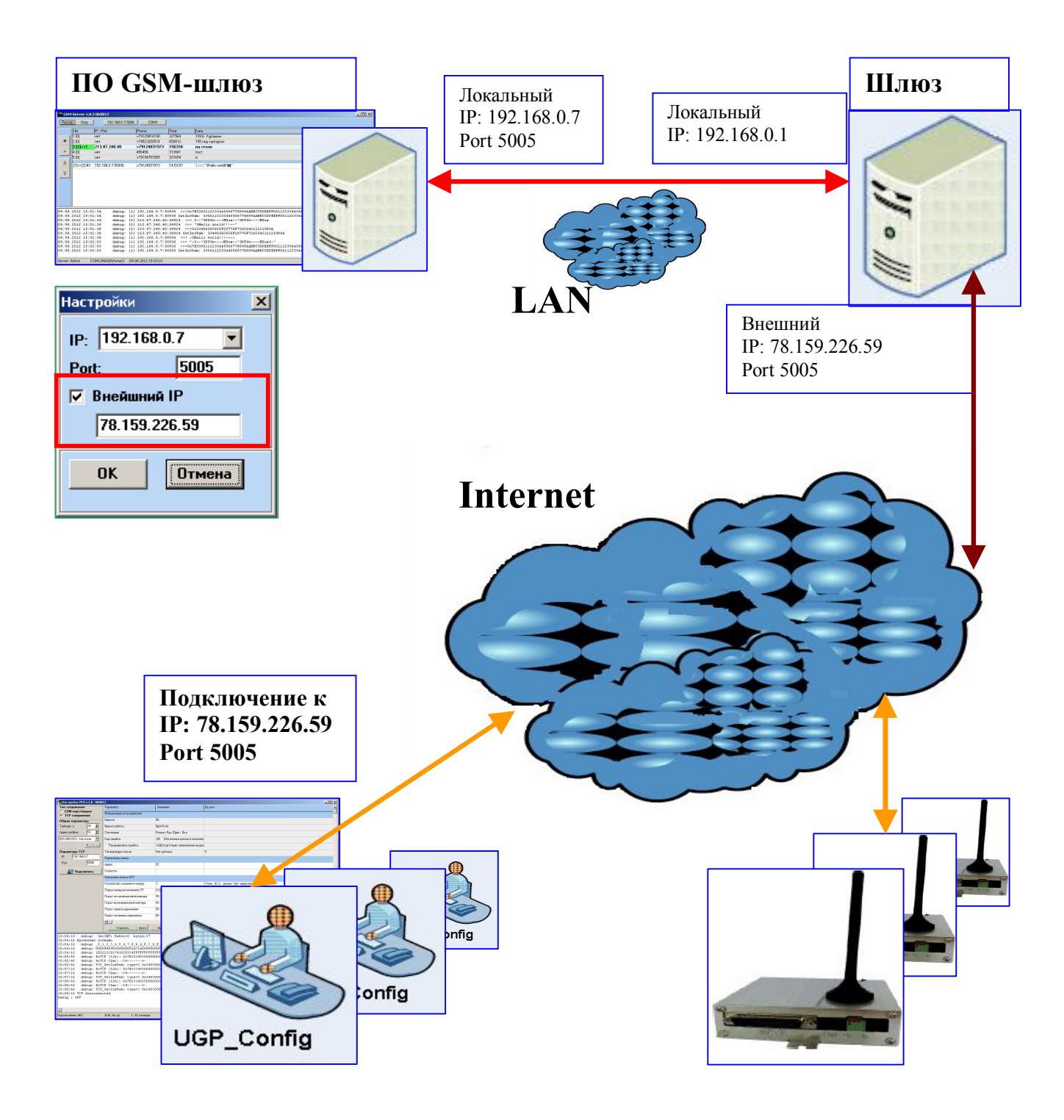